## Comment vider sa boite ?

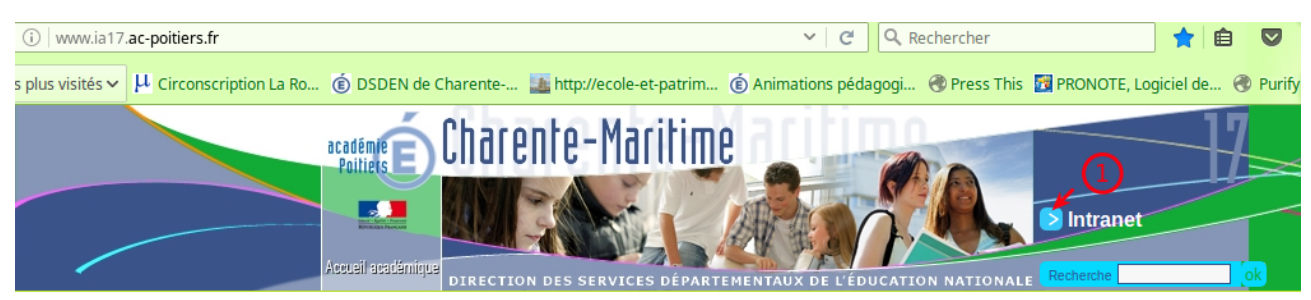

Illustration 1: se connecter à l'intranet académique

| Identifiant                     | ploreau |  |
|---------------------------------|---------|--|
| Mot de Passe <b>ou</b> passcode | OTP     |  |
| Valider                         |         |  |
|                                 |         |  |
| Illustration 2: s'iden          | ntifier |  |

| Vous êtes ic<br>Accès | Image: State of the state of the state |
|-----------------------|----------------------------------------------------------------------------------------------------|
| Actuali               | ités 2 possibilités                                                                                                    |
|                       | Mise en place du nouveau serveur smtp d'envoi de messages<br>24 novembre 2016<br>Un nouveau serveur académique smtp a été mis en place mardi<br>22 novembre. Quelques dysfonctionnements ont été découverts<br>et corrigés rapidement.                                                                                                    |
| Illustration          | n 3: cliquer sur webmail puis sun convergence                                                                                                    |

| Convergence                                         |                                                                                      |                                                              |  |  |
|-----------------------------------------------------|--------------------------------------------------------------------------------------|--------------------------------------------------------------|--|--|
|                                                     | Boîte de récep                                                                       |                                                              |  |  |
| Messagerie                                          | 🖏 Relever le courrier 🛛 📮 Ecrire 📮 Répondre 👻 🗔 Transférer 👻 👘 Déplacer 👻 🚔 Imprimer | 🛞 Supprimer                                                  |  |  |
| 1                                                   | U Spiet                                                                              | De                                                           |  |  |
| Quota : 8 % sur 200.0Mo                             | SOCIAL]Steelorse vient de mettre une vidéo en ligne                                  | YouTube                                                      |  |  |
| Pascal.Loreau@ac-poitiers.fr                        | [diffusion.professeurs-des-ecoles17] Changement de département des stagiaires        | Florence Forgerit                                            |  |  |
| Boîte de réception (119)                            | 🗌 🌻 🖉 Fwd: [pers.ia17] INVITATION cérémonie des voeux le 12 janvier                  | IEN LRS                                                      |  |  |
| Corbeille                                           | 📮 🛛 🌻 Agenda quotidien de Pascal Loreau à compter de 5 h 00                          | Google Agenda                                                |  |  |
| 🗐 Envoyé                                            | Re: infos ANCP et autres formateurs                                                  | pascale.bourdier1@gmail.com                                  |  |  |
| 🗊 Brouillons [Brouillon]                            | [pers.ia17] INVITATION cérémonie des voeux le 12 janvier                             | IA17 - LAJAT Josette                                         |  |  |
| Brouillons                                          | LSU GRRR                                                                             | Ecole primaire Beauregard                                    |  |  |
| [] Drafts                                           | 🔲 🜻 Re: ça devrait marcher                                                           | Ecole Marcelin Berthelot                                     |  |  |
| Envoyer                                             | 🗌 🌞 🖉 flashinfo ANCP                                                                 | Sylvie Favre                                                 |  |  |
| Junk Garat                                          | infos ANCP et autres formateurs                                                      | Thierry LAMARQUE                                             |  |  |
| J Sent                                              | 📋 🍦 [pers.ia17] réseau : des perturbations vont durer jusqu'à 13h00.                 | Clarisse Ardouin                                             |  |  |
| <ul> <li>Trash</li> <li>Éléments envoyés</li> </ul> | Voulez-vous lire l'u<br>Cliquez tout simplement sur l'élément                        | n des messages ?<br>pour l'afficher dans le volet de lecture |  |  |
| Illustration 4: deux choix possibles                |                                                                                      |                                                              |  |  |

Deux options :

- 1) soit tout sélectionner puis supprimer
- 2) soit sélectionner seulement les messages les plus lourds puis les supprimer

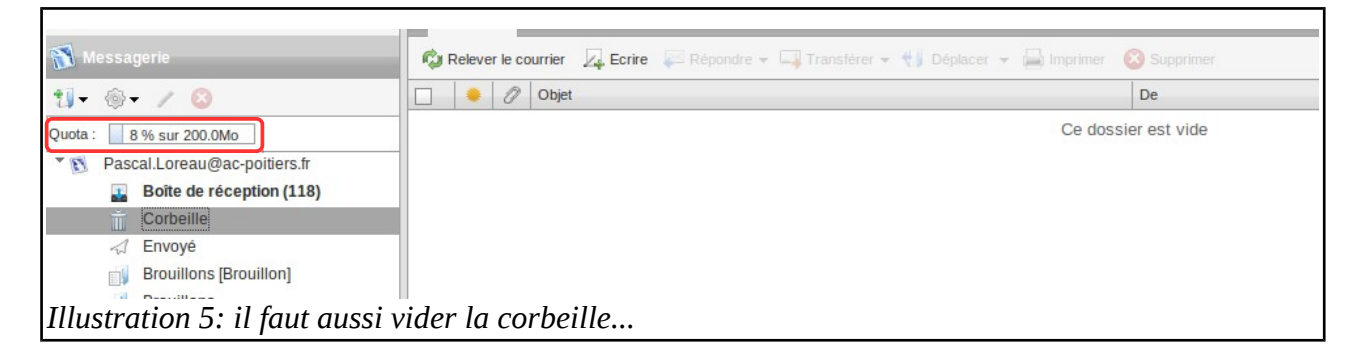

à la fin de cette opération, votre quota s'affiche. Exemple : 8 %